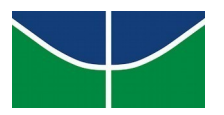

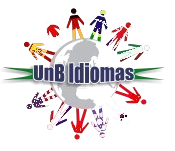

## ORIENTAÇÕES PARA ACESSAR À PLATAFORMA TEAMS

- 1- Entre no portal do aluno através do link a seguir: (<u>http://sistema.unbidiomas.unb.br/portal/index.php/login</u>)
- **2-** Ao entrar no portal do aluno, na lateral esquerda da tela, você encontrará o e-mail e a senha provisória para acessar à plataforma Teams.

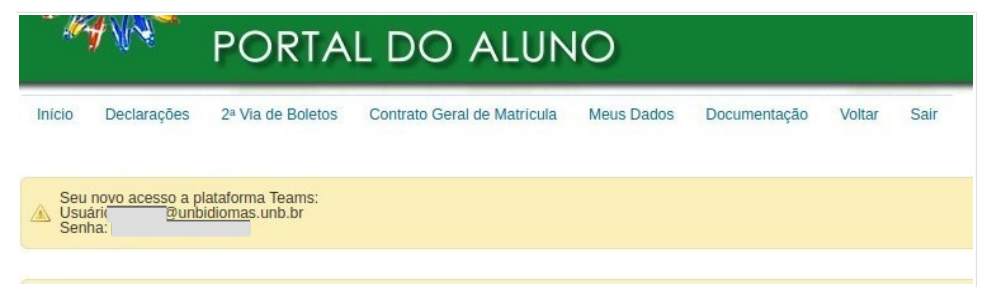

3- Abra o aplicativo da plataforma ou o link a seguir em um navegador :

https://teams.microsoft.com/

4- Digite o e-mail disponibilizado no portal do aluno e clique em "avançar":

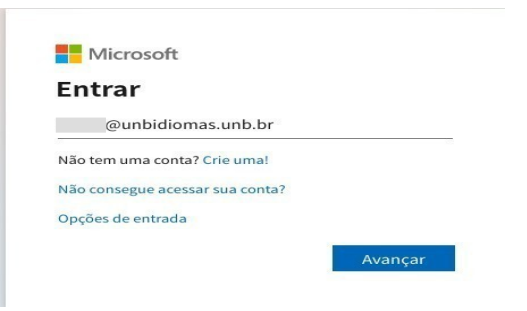

5- Em seguida, insira a senha temporária (disponível no portal do aluno) e clique em "entrar":

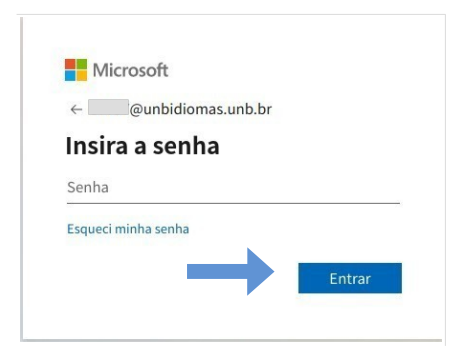

6- No primeiro acesso, será necessário alterar a senha temporária. No campo senha atual você deverá colocar a senha fornecida pelo UnB Idiomas (disponível no portal do aluno). No campo nova senha você deverá criar a própria senha contendo letras, números e caracteres especiais como no exemplo a seguir: abc!1234 ou 12@ab%c20. Por medidas de segurança, a Microsoft não aceita senhas consideradas fáceis por isso utilize o modelo citado anteriormente.

## Atualizar sua senha

| É preciso atualizar sua senha porque esta é a<br>primeira vez que você esta entrando ou porque<br>sua senha expirou. |  |  |  |  |
|----------------------------------------------------------------------------------------------------|--|--|--|--|
| Senha atual                                                                                                    |  |  |  |  |
| Nova senha                                                                                                    |  |  |  |  |
| Confirmar senha                                                                                                    |  |  |  |  |
|                                                                                                    |  |  |  |  |
| Entrar                                                                                                    |  |  |  |  |

7- Se você possui outra conta de acesso ao Teams e estiver logado na plataforma com esta conta de e-mail, clique no ícone do canto superior direito da tela (onde aparecem as suas iniciais) e depois clique em "sair". Em seguida, tente entrar novamente utilizando as credenciais fornecidas pelo UnB Idiomas.

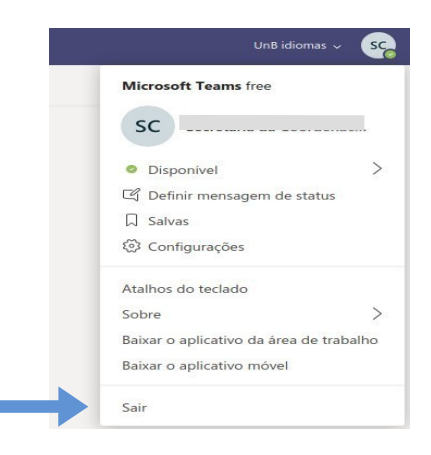

8 - Feito o procedimento anterior, você terá logado no teams e visualizará a turma/equipe.

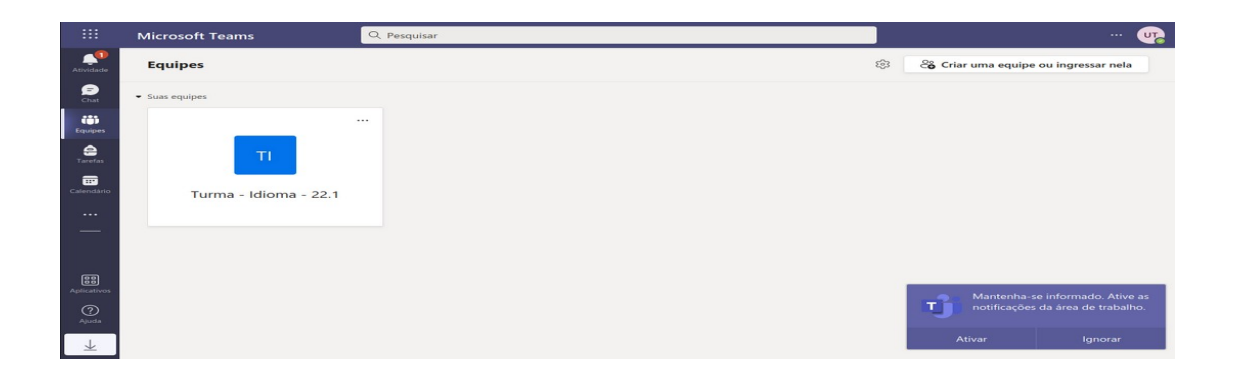

9- Ao clicar na turma/equipe, você terá acesso a aula (reunião), as postagens do professor, as atividades e aos grupos. Para acessar a aula, basta clicar no botão "entrar", conforme tela abaixo:

|                     | Microsoft Teams       | Q Pesquisar                                                                                     | 🦷                     |
|---------------------|-----------------------|-------------------------------------------------------------------------------------------------|-----------------------|
| Atividade           | < Todas as equipes    | 0 Geral Postagens Arquivos +                                                                    | 🗅 Reunir 👻 (i) \cdots |
| Chat                | ті                    | Vamos começar a conversar<br>Tente @mencionar um aluno ou um professor para compartihar ideias. |                       |
| Equipes             | Turma - Idioma - 22.1 | Aula 01 - Clique para acessar a reunião                                                         | 00:19                 |
| <b>E</b> Calendário | Grupo 01<br>Grupo 02  | Entrar                                                                                          |                       |
| <br>—               | Grupo 03              | 09:52<br>"S Agendou uma reunião                                                                 |                       |
|                     |                       | Aula 01 - Clique para acessar a reunião<br>sexta-feira, 21 de janeiro de 2022 às 1000           |                       |
| Aplicativos         |                       | Aula 01 - Clique para acessar a reunião iniciado<br>« Responder                                 |                       |
| Ajuda<br>↓          |                       | び Nova conversa                                                                                 |                       |

10- As aulas são iniciadas pelo professor e podem ser gravadas (não é obrigatório). As gravações ficam disponíveis no chat da reunião por um período determinado pelo professor.

|              | Microsoft Teams       | Q. Pesquisar                                                                                       | <b>v</b>              |
|--------------|-----------------------|----------------------------------------------------------------------------------------------------|-----------------------|
|              | < Todas as equipes    | <b>Geral</b> Postagens Arquivos +                                                                  | 🗅 Reunir 🗸 (i) \cdots |
| (F)<br>Chat  | ті                    | Última lida                                                                                        |                       |
| (8)          |                       | Agendou uma reunião                                                                                |                       |
| Equipes      | Turma - Idioma - 22.1 | Aula 01 - Clique para acessar a reunião<br>sexta-feira, 21 de janeiro de 2022 às 10:00             |                       |
| Tarefas      | Geral                 | 2 novo 3 respostas de Daniele                                                                      |                       |
| Caleodário   | Grupo 01              | □1 Reunião encerrada: 3m 39s                                                                       |                       |
|              | Grupo 02              | Reunião                                                                                            |                       |
|              | Grupo US              | Add 0: Obje para censor a monthe<br>Gravada por: Daniele Universa<br>Gravada por: Daniele Universa |                       |
|              |                       |                                                                                                    |                       |
| Aplicativos  |                       |                                                                                                    |                       |
| (?)<br>Ajuda |                       | C Novo convers                                                                                     |                       |
| $\downarrow$ |                       |                                                                                                    |                       |

11- Durante a aula, o menu de opções ficará disponível no centro da tela, conforme imagem a seguir:

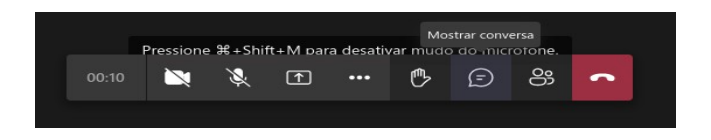

- 12 Você poderá participar do chat ao clicar no ícone de balão 😥 .
- 13 Para falar com o professor, clique no ícone 🕞 para levantar a mão e, em seguida, clique

no ícone de microfone 🐧 para desativar o mudo.

|       | Desativar Mudo<br>Pressione æsshitt+M para desativar mudo do microfone. |   |   |     |   |   |    |   |
|-------|-------------------------------------------------------------------------|---|---|-----|---|---|----|---|
| 00:59 | ×                                                                       | Ķ | Ť | ••• | ₾ | Ē | රී | • |

Em caso de dúvidas ou problemas para acessar a plataforma entre em contato conosco através do <u>chat</u> ou pelo email tiunbidiomas@unb.br.

Lembramos que após a migração para o domínio @**unbidiomas.unb.br**, a plataforma só poderá ser acessada com o e-mail fornecido pelo UnB Idiomas.